# 带参数的仪表分析

# 示例效果

仪表分析中可以添加参数,进行数据的筛选。如下:

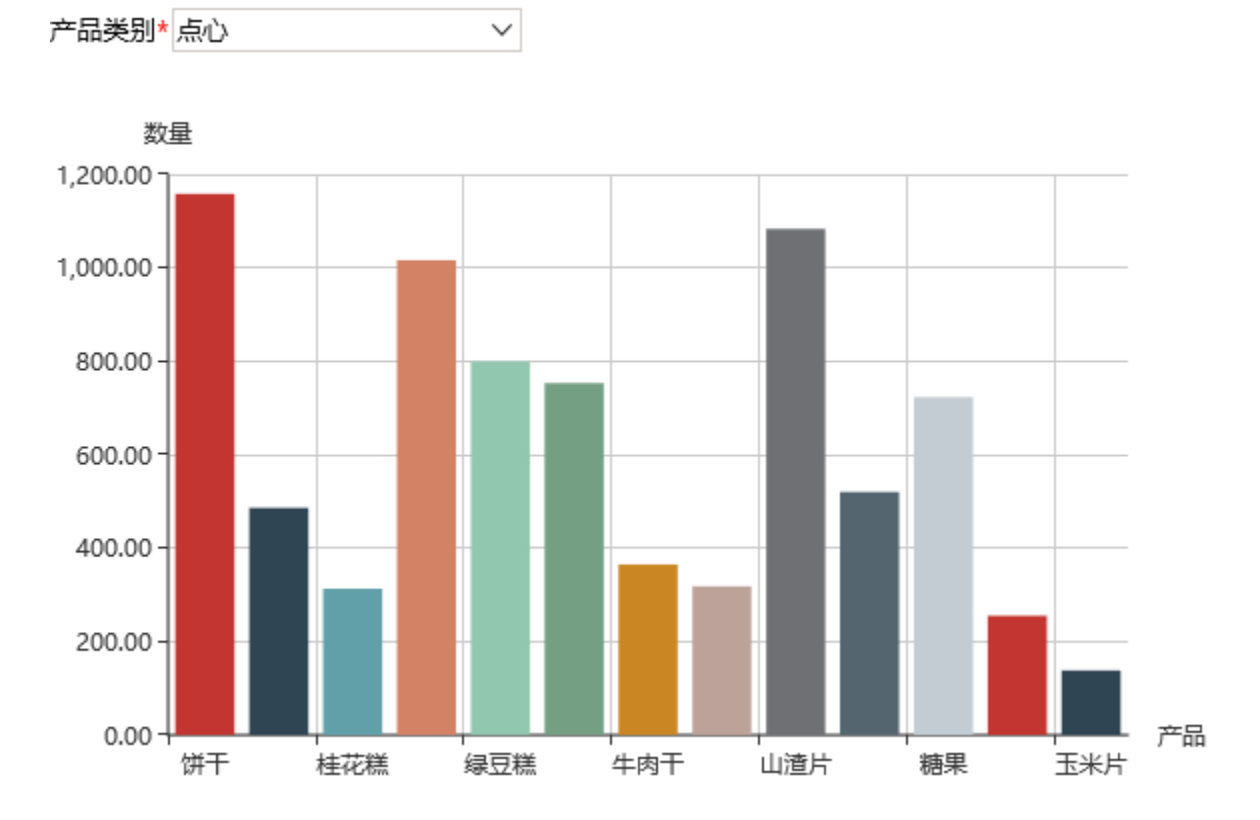

注: 仪表分析是基于数据集创建,带参数过滤的原理是先在数据集中引入参数,实现数据集中切换参数即切换数据的效果。

# 实现步骤

# 1. 创建参数

(1) 在"定制管理"界面, 左侧"公共设置"-》"参数定义"节点下, 右键-》新建-》参数

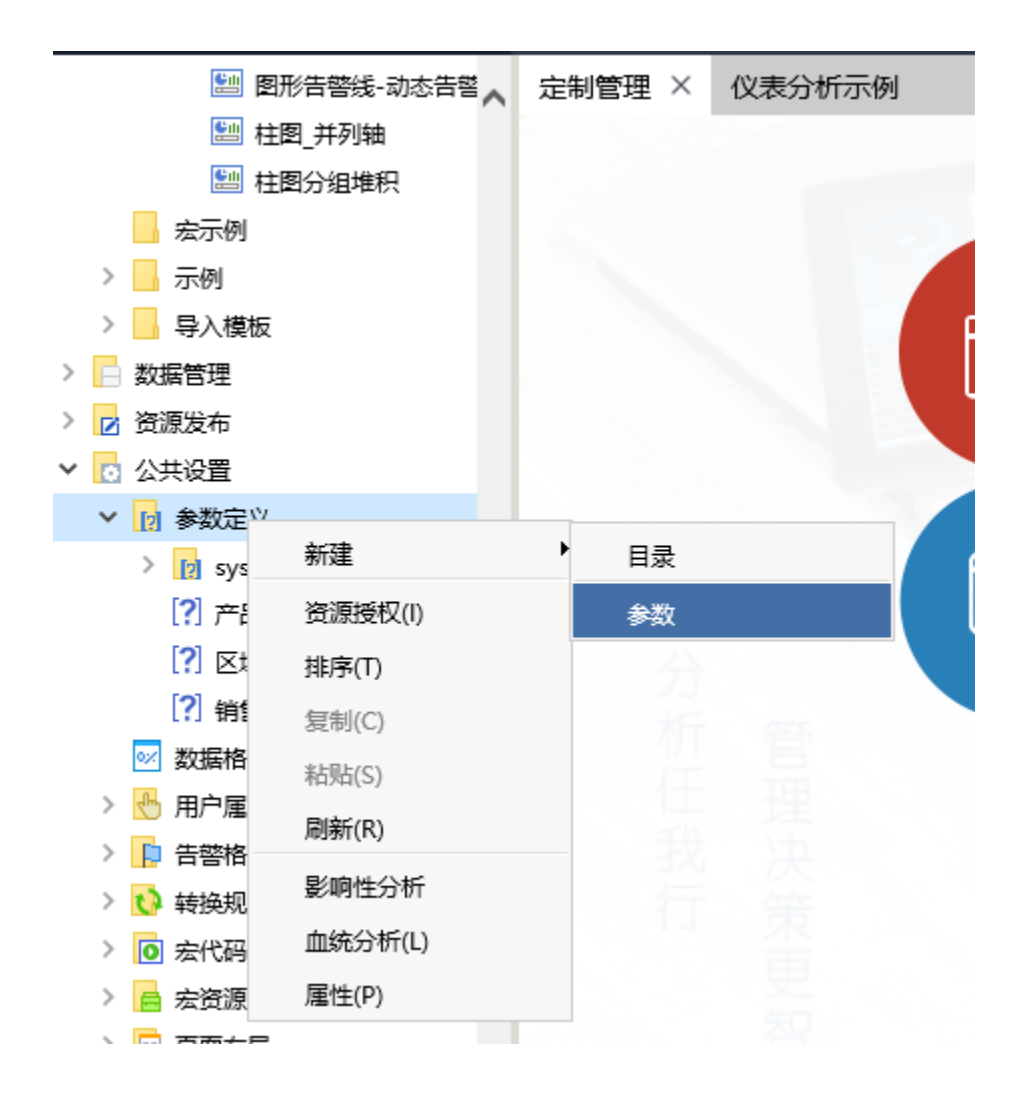

(2) 在弹出的数据源选择窗口中,选择"关系数据源-》northwind",进入参数设置界面

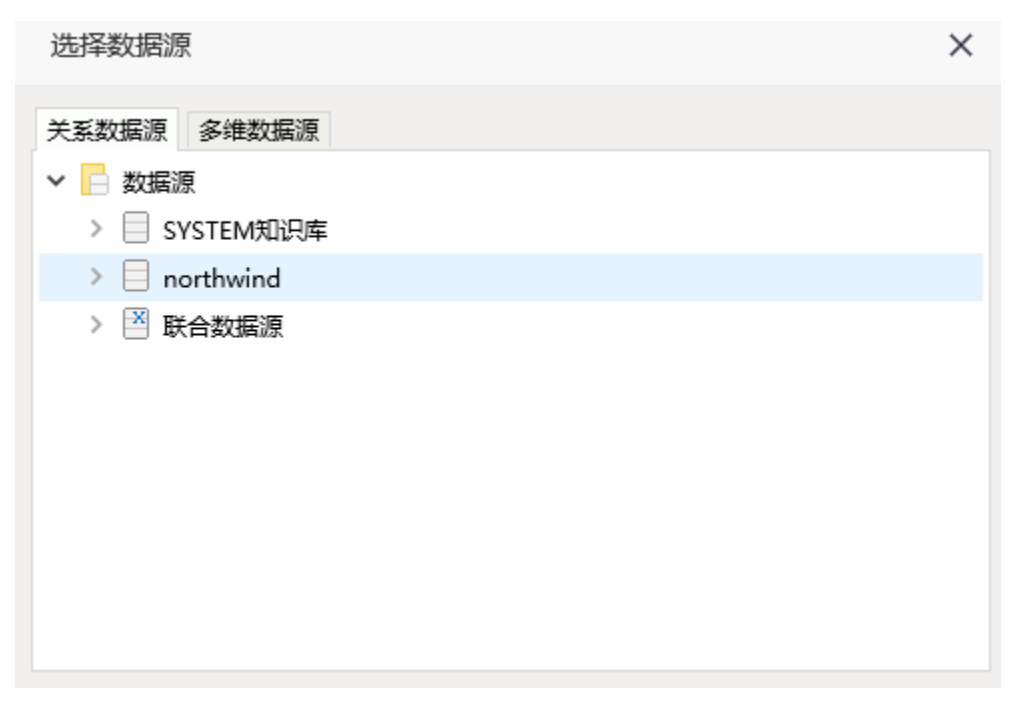

(3) 输入参数名称为"产品类别",参数类型为"字符串",控件类型为"下拉框"

| 参数名称:*   | 产品类别 |        |
|----------|------|--------|
| 参数别名:    |      |        |
| 描述:      |      |        |
| 数据类型:    | 字符串  | $\sim$ |
| 控件类型:    | 下拉框  | $\sim$ |
| 标题宽度:    |      |        |
| 参数宽度:*   | 175  |        |
| 参数下拉宽度:* | 175  |        |
| 参数下拉高度:* | 200  |        |

(4) 点击"下一步",设置参数备选值和默认值来源于sql,并且写入完整sql,参数值来源于categories表的categoryname字段

| ☑ 显示参数<br>☑ MDX使用引号 | <ul> <li>允许多选</li> <li>允许为空(存储)</li> </ul> | □ 手工輸入<br>过程查询)    | □ 校验合法性<br>参数缓存: 系统设置 ∨ | □ 不显示标题 | ☑ 输出合并 |
|---------------------|--------------------------------------------|--------------------|-------------------------|---------|--------|
|                     | ● SQL ○ 对象 ○ 静态                            | 列表 🔘 函数            |                         |         | Q      |
| 备选值设置:              | select distinct categoryna                 | me from categories |                         |         |        |
|                     | ● SQL ○ 对象 ○ 静态                            | 冽表 🔾 函数            |                         |         | Q      |
| 默认值设置:              | select distinct categoryna                 | me from categories |                         |         |        |
|                     |                                            |                    |                         |         |        |

(5) 点击"下一步",设置参数显示值及实际值均为"categoryname"

| 备选值_实际值: | categoryname | $\sim$ | 备选值_显示值: | categoryname | $\sim$ |
|----------|--------------|--------|----------|--------------|--------|
| 默认值_实际值: | categoryname | $\sim$ | 默认值_显示值: | categoryname | $\sim$ |
|          |              |        |          |              |        |

(6) 点击"保存"按钮,保存参数

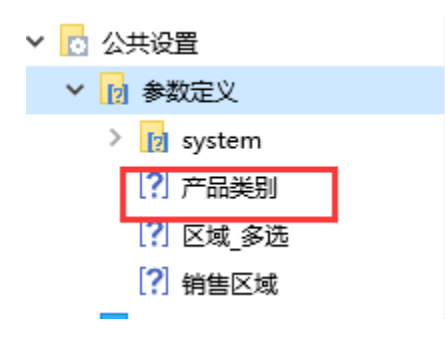

参数定义请参考:参数定义

#### 2. 创建数据集

(1) 在"定制管理"界面上点击新建"sql查询"

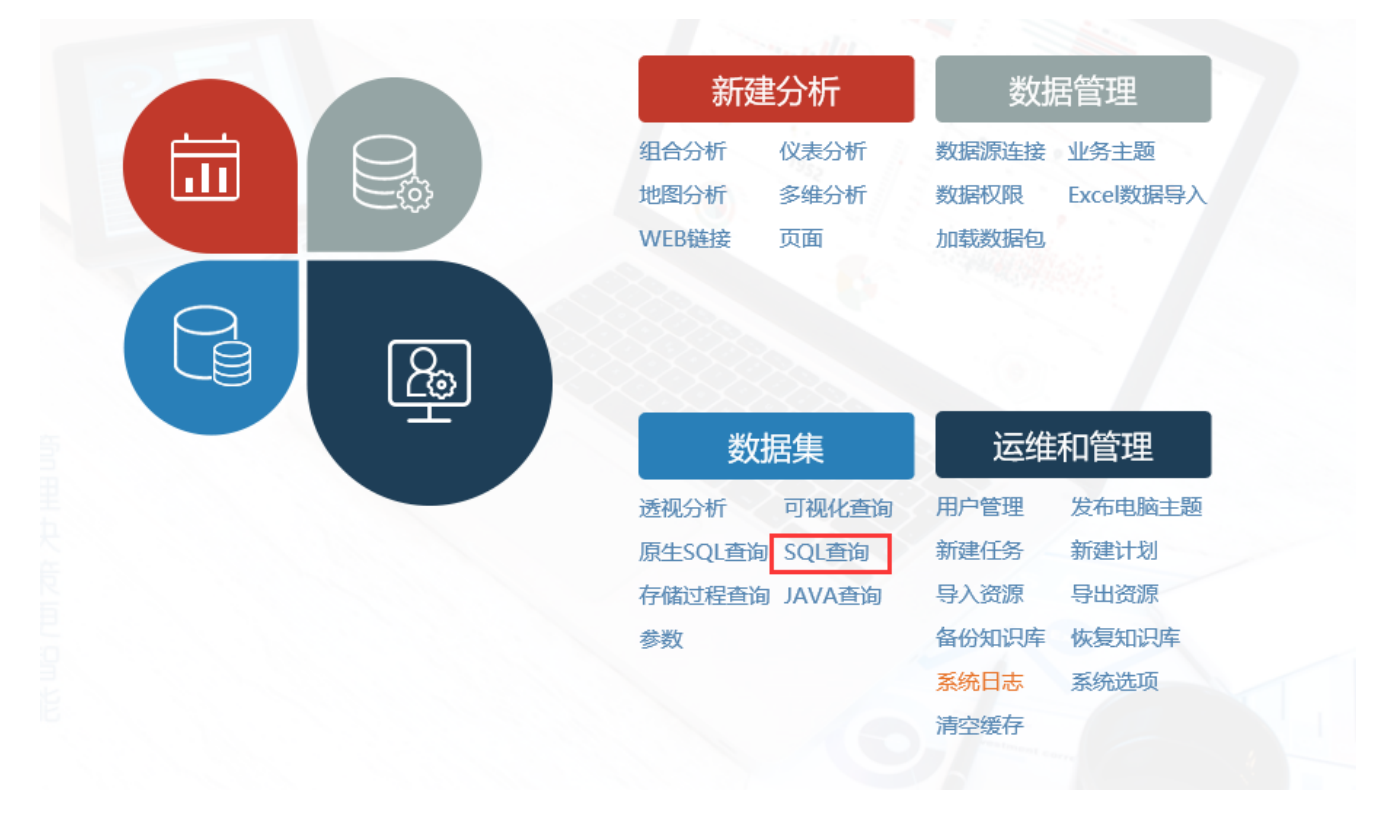

(2) 在弹出的数据源选择窗口中选择 "northwind" 数据源,进入sql编辑界面

| 选择数据源         | $\times$ |
|---------------|----------|
| 数据源           |          |
| ◇ □ 数据源       |          |
| > I SYSTEM知识库 |          |
| > 🗐 northwind |          |
| > 🖻 联合数据源     |          |
|               |          |
|               |          |
|               |          |
|               |          |
|               |          |
|               |          |
|               |          |

(3)在sql编辑窗口中,输入sql,并且将产品类别参数拖拽到sql编辑窗口,放置到相应的sql位置中

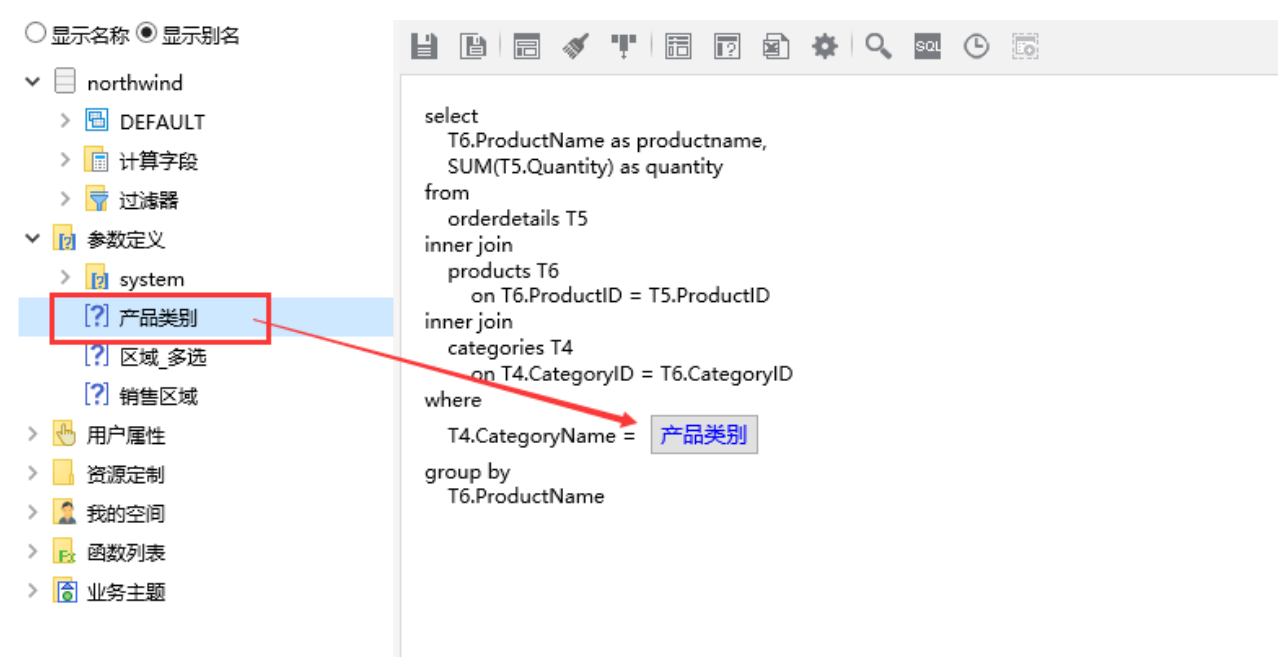

(4) 在sql查询编辑窗口,点击工具栏上的"预览数据"按钮,可以切换参数切换数据

| 产品类别* 饮料     |                                    | $\sim$   |
|--------------|------------------------------------|----------|
| [直页][上页][页百] | <b>[</b> 页] 第 <mark>1 页</mark> , 共 | 2页 每页 10 |
| productname  | quantity                           |          |
| 矿泉水          | 184.00                             |          |
| 柳橙汁          | 580.00                             |          |
| 绿茶           | 623.00                             |          |
| 蜜桃汁          | 883.00                             |          |
| 柠檬汁          | 981.00                             |          |
| 牛奶           | 1,057.00                           |          |
| 浓缩咖啡         | 1,155.00                           |          |
| 啤酒           | 506.00                             |          |
| 苹果汁          | 828.00                             |          |
| 汽水           | 1,125.00                           |          |

(5) 检测sq1查询的输出字段

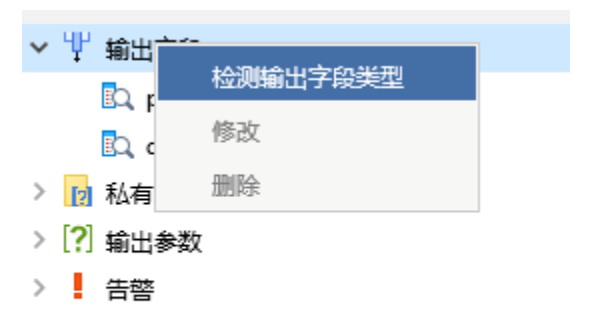

(6)并修改输出字段别名为相应中文,保存该sql查询

| * 「割正っ                                                  | 段                                                                          |                                        |
|---------------------------------------------------------|----------------------------------------------------------------------------|----------------------------------------|
| <b>L</b> Q、产                                            | 品                                                                          |                                        |
| 図数                                                      | 量                                                                          |                                        |
| > 👔 私有参                                                 | ≹数                                                                         |                                        |
| > [?] 输出参                                               | ≹数                                                                         |                                        |
| > 告罄                                                    |                                                                            |                                        |
|                                                         |                                                                            |                                        |
|                                                         |                                                                            |                                        |
|                                                         |                                                                            |                                        |
|                                                         |                                                                            |                                        |
|                                                         |                                                                            |                                        |
| 民州夕                                                     | 居州店                                                                        |                                        |
| 属性名标识                                                   | 属性值<br>BizViewOutFie                                                       | eld 14028818a01557c                    |
| <b>属性名</b><br>标识<br>名称                                  | 属性值<br>BizViewOutFie<br>quantity                                           | eld.14028818a01557c                    |
| <b>属性名</b><br>标识<br>名称<br><mark>別</mark> 名              | 属性值<br>BizViewOutFie<br>quantity<br>数量                                     | eld.14028818a01557c                    |
| <b>属性名</b><br>标识<br>名称<br>削名<br>描述                      | <b>属性值</b><br>BizViewOutFie<br>quantity<br>数量                              | eld.14028818a01557c                    |
| <b>属性名</b><br>标识<br>名称<br>別名<br>描述<br>数据 <del>类</del> 型 | <b>属性值</b><br>BizViewOutFie<br>quantity<br>数量<br>浮点型                       | eld.14028818a01557c<br>~               |
| <b>属性名</b><br>标识<br>名称<br>別名<br>描述<br>数据格式              | <b>属性値</b><br>BizViewOutFie<br>quantity<br>数量<br>浮点型<br><浮点型-默认値           | eld.14028818a01557c                    |
| <b>属性名</b><br>标识<br>名称<br>別名<br>描述<br>数据格式<br>排序        | <b>属性值</b><br>BizViewOutFie<br>quantity<br>数量<br>浮点型<br><浮点型-默认值<br>否      | eld.14028818a01557c                    |
| <b>属性名</b><br>标识<br>名称<br>別名<br>描述<br>数据格式<br>排序<br>转规则 | <b>属性值</b><br>BizViewOutFie<br>quantity<br>数量<br>浮点型<br><浮点型-默认值<br>否<br>否 | eld.14028818a01557c<br>> ~<br>> ~<br>~ |

数据集定义相关设置项请参考:数据集定义

## 3. 创建仪表分析

(1) 在"定制管理"界面左侧"定制资源"目录树上,找到前一步骤中创建的查询

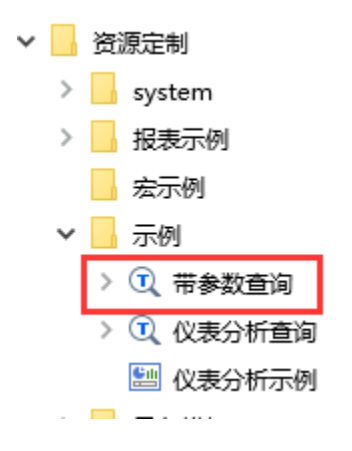

(2) 在查询上,右键-》新建分析-》仪表分析

| ✔ 🚽 资源定制   | ~         | 定制管理 | × 仪表分 | 析示例 |
|------------|-----------|------|-------|-----|
| > 📊 system |           |      |       |     |
| > 报表示例     |           |      |       |     |
| 宏示例        |           |      |       |     |
| 🗙 📙 示例     |           |      |       |     |
| > 🔃 带参数查询  | 1         |      | _     |     |
| > 🔍 仪表分析   | 新建分析      | •    | 目录    |     |
| 🔠 仪表分析     | 打开(O)     |      | 透视分析  |     |
| > 🔤 导入模板   | 新窗口打开(W)  |      | 灵活分析  |     |
| > 📄 数据管理   | 移动到       |      | 仪表分析  |     |
| > 🗾 资源发布   | 删除(D)     |      | 地图分析  |     |
| ✔ 👩 公共设置   | 次)百世(1)   |      | 1     |     |
| ✔ 🔽 参数定义   | 页源12(V(I) | 2    |       |     |
|            | 排序(T)     |      |       |     |

(3)图形类型选择"柱图"

|    | 图形设置 |        |    |        |     |    |    |          |      | × |
|----|------|--------|----|--------|-----|----|----|----------|------|---|
|    |      | a dina |    |        | (1) |    |    | <b>^</b> |      |   |
|    | 柱图   | 线图     |    | 饼图     | 油量图 |    | 其它 | 所有类型     |      |   |
| -  | dh   |        | 标题 | 坐标轴设置  | 图例  | 提示 | 工具 | 高级设置     | 扩展属性 |   |
| 序列 |      | U      |    | 指标(Y)轴 | 并列轴 | ŧ  |    |          |      |   |
| ř  |      |        |    |        |     |    |    |          |      |   |
| 数  | (HL  | 1      |    |        |     |    |    |          |      |   |

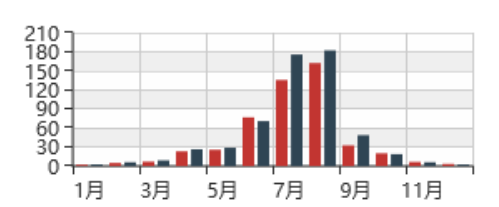

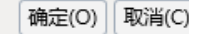

(4) 数据设置如下

| 数据设置 | 基本设置         | 标题 | 坐标轴设置  | 图例 提示 |  |
|------|--------------|----|--------|-------|--|
| 序列   | 分类(X)轴       |    | 指标(Y)轴 | 并列轴   |  |
| 产品   | $\checkmark$ |    |        |       |  |
| 数量   |              |    | ⊻ 🌣    |       |  |

## (5)确定,效果如下:可切换类别参数切换仪表分析的数据

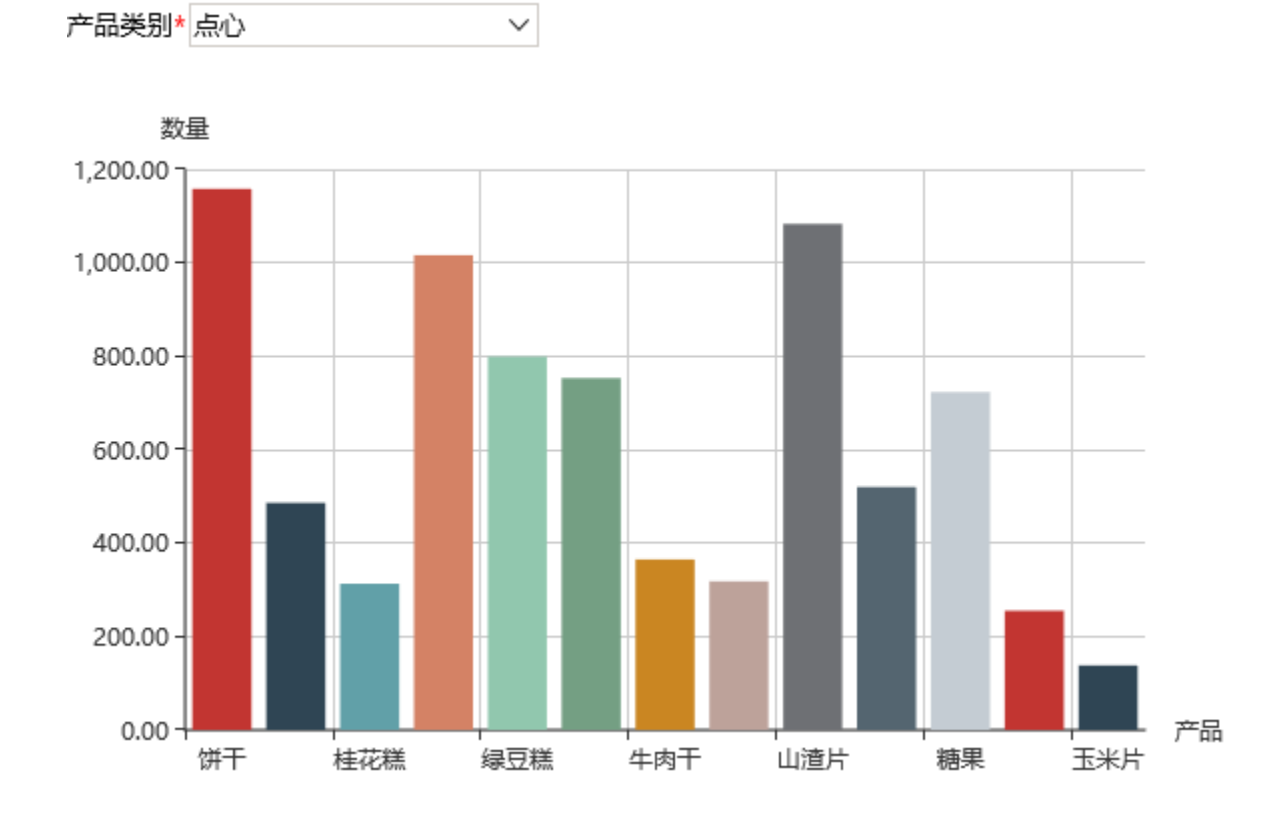

## 资源下载

报表资源:带参数的仪表分析.xml